# KATALÓGUSHASZNÁLATI ÚTMUTATÓ

A Könyvtár jelenlegi állományának megtekintése két katalógusban lehetséges:

1. Az online internetes katalógus a Semmelweis Egyetem könyvtárainak állományában keres, így az Egészségtudományi Kar Könyvtár gyűjteményében is.

2. A Régi könyvek katalógusa 1997 előtti dokumentumokat tartalmaz. A Ctrl és F billentyűk megnyomásával előhozható keresőmezőben lehet szerzőre, címre, leltárszámra keresni.

## KATALÓGUSOK HASZNÁLATA

Az online internetes katalógus (OPAC) modulban az olvasó igényeinek, ismereteinek megfelelő bonyolultságú kereséstípusok között választhat, amelyek az *egyszerű kereséstől/böngészéstől* a több szempontú, különféle szűrési feltételeket is tartalmazó *keresésekig* terjedhetnek.

Kilistázhatjuk az egy szerző, tárgyszó vagy más besorolási tételhez tartozó bibliográfiai rekordokat is, illetve a hozzákapcsolt példányok adatait is.

A keresőfelület több nyelven használható, a nyelvi kódra kattintva kiválasztható, milyen nyelven szeretné használni az oldalt a felhasználó.

### <u>1. Keresés</u>

Kereséskor a kis- és nagybetű egyenértékű, ugyanúgy, ahogy a hosszú és rövid ékezetek is. A névelőket, kötőszavakat kereséskor a program nem veszi figyelembe.

A Szerző mezőn kívül alapból még a 'Tárgyszó' mezőnél, amint elkezdjük gépelni a kereső szót, a kereső automatikusan felajánl több lehetséges kifejezést, amiből választhatunk.

#### 1.1. Egyszerű keresés

Egy mezőbe írható a keresendő szó/kifejezés. A lenyíló panelből lehetőségünk van kiválasztani, hogy melyik keresési érték szerint keressen az adatbázisban a kereső.

| 🛈 🔏 hunteka.lib.semmelweis.hu/results//Red35574-71d2-49dc-980-473cd1b9c138/solr#/displayResult 💷 🖬 🍳 Keresés |               |                  |                                                     |                         |                 |            |                    |            |          |
|----------------------------------------------------------------------------------------------------|---------------|------------------|-----------------------------------------------------|-------------------------|-----------------|------------|--------------------|------------|----------|
| 🕼 Katalógus Saját                                                                                            | könyvtár 🗸    |                  |                                                     |                         |                 |            | <b>4</b> 0         | HU         | ۲        |
| Semn                                                                                                    | nelweis E     | gyetem Közpc     | onti Könyvtái                                       | r                       |                 |            |                    |            |          |
| Egyszerű keresés                                                                                             | Összetett ker | esés CCL keresés | Böngészés                                           |                         |                 |            | S Keres            | iési előzm | nények 2 |
| Semmelweis Ignác                                                                                             |               |                  |                                                     | Cím<br>Bármely kulcsszó |                 | •          | Keresé             | S          |          |
| 18 találat                                                                                                   |               |                  |                                                     | Szerző<br>Cím           |                 |            |                    |            |          |
| Szűrők elrejtése                                                                                             |               |                  |                                                     | Tárgyszó                |                 |            | Kosár f            | unkciók:   | Å        |
|                                                                                                    |               |                  | Rendezés:                                           | Cím: növekvő 🗸 Né       | ézet: Részletes | ✓ Ta       | lálatok oldalankér | t 24       | ~        |
| Információhordozó                                                                                            | ٨             |                  |                                                     | -                       |                 |            |                    |            |          |
| nyomtatott anyag                                                                                             | (18)          | 1.               | Az anyák megment<br>Róbert                          | ője, nyomtatott anyag   | j: Semmelweis   | s Ignác él | etregénye/ K       | ertész     |          |
| Dokumentumtipus                                                                                              | ٨             |                  | Kertész Róbert , 1901-1<br>[Budapest] : Franklin II | 1960<br>19411           |                 |            |                    |            |          |
| Könyv (monografikus szint)                                                                                   | (13)          |                  | Nyelv: Magyar                                       | 1041                    |                 |            |                    |            |          |
| Könyv (alárendelt szint)                                                                                     | (2)           |                  |                                                     |                         |                 |            |                    |            |          |
| Régi könyv                                                                                                   | (2)           | -                |                                                     |                         |                 |            |                    |            |          |
| Cikk                                                                                                    | (1)           | példány (2) 🗸    |                                                     |                         |                 |            | R                  | észletek   | i        |

### 1.2. Összetett keresés

Az összetett keresőben alapból 3 keresési mező található, a kereső mezők alatt az 'Új mező hozzáadása' gombbal van lehetőségünk még több sor hozzáadására.

Itt több mint 20 szempont közül választhatunk a lenyíló ablakból (pl. kiadó neve, nyelv, sorozatcím, tárgyszó stb.)

A kereső mezők alatt 3 gomb található, aminek segítségével több kereső érték között logikai kapcsolatot adhatunk meg. (Boole operátorok: és, vagy, nem)

| hunteka.lib.s | emmelweis.hu/results/-/results/                                           | /78d35574-71d2 | -49dc-9f30-473cd1 | Lb9c138/solr#/displayResul                                                           | t                          |                                                 |                                                     | ••• 🏠 🔍 Keresés                                  |              |  |
|---------------|---------------------------------------------------------------------------|----------------|-------------------|--------------------------------------------------------------------------------------|----------------------------|-------------------------------------------------|-----------------------------------------------------|--------------------------------------------------|--------------|--|
|               | Semm                                                                      | elweis E       | gyetem K          | özponti Köny                                                                         | vtár                       |                                                 |                                                     |                                                  |              |  |
|               | Egyszerű keresés                                                          | Összetett ke   | resés CCL k       | eresés Böngészés                                                                     |                            |                                                 |                                                     | 🕲 Keresés                                        | i előzmények |  |
| 1             | Semmelweis Ignác                                                          |                | mint              | Cím                                                                                  | •                          | Szűkítse keresését!                             |                                                     |                                                  |              |  |
| $\sim$        | ■ és 🗌                                                                    | vagy 🗌 n       | m                 | Cím<br>Sorozat címe                                                                  |                            | Megj. éve                                       |                                                     | -                                                |              |  |
|               | es 🗌                                                                      | vagy 🗌 n       | nem mint          | Egységesített cím<br>Tárgyszó                                                        |                            | Nyelv                                           | ye                                                  | Maqvar                                           | ]            |  |
|               | + Új mező hozzáadása                                                      |                |                   | Bármely kulcsszó<br><b>Kiadási adatok</b><br>Kiadó neve<br>Kiadás helye<br>Megj. éve | E                          | Dokumentu<br>Könyv<br>Kötta<br>Videot<br>Vizuál | umtípus<br>(monografik<br>lelvétel<br>is dokumentum | Cikk<br>Elektronikus doku<br>Periodika<br>Térkép |              |  |
|               | 18 találat<br>Y Szűrők elrejtése                                          |                |                   | Marginállák<br>Résztvevők<br>ISBN<br>ISSN<br>Zeneművek kiadói száma                  |                            |                                                 |                                                     | Kosár fun                                        | kciók: 箳     |  |
|               |                                                                           |                |                   | Nyelv<br>Gyűjtemény                                                                  | ŧkvő                       | ✓ Nézet:                                        | Részletes 🗸                                         | Találatok oldalanként:                           | 24 🗸         |  |
|               | Információhordozó<br>nyomtatott anyag                                     | (18)           | 1.                | Lelőhely<br>Lelőhely                                                                 | _ mta                      | tott anyag: Se                                  | mmelweis Ign                                        | ác életregénye/ Kei                              | tész 🗆       |  |
|               | Dokumentumtipus<br>Könyv (monografikus szint)<br>Könyv (alárendelt szint) | (13)           |                   | Kertész Róbert ,<br>[Budapest] : Fra<br>Nyelv: Magyar                                | 1901-1960<br>nklin, [1941] |                                                 |                                                     |                                                  |              |  |
|               | Régi könyv<br>Cikk                                                        | (2)<br>(1)     | példány (         | 2) ^                                                                                 |                            |                                                 |                                                     | Rés                                              | szletek      |  |

Keresés szűkítése

A keresés tovább szűkíthető, ha a kereső mezők melletti panelen további beállításokat végzünk. Lehetőség van szűkítésre a következő mezők segítségével: Megjelenés éve, Kiadás helye, Nyelv.

A találati oldalon megtekinthetjük az egyes rekordokhoz tartozó példányadatokat. Az *állandó lelőhely, raktári jelzet, besorolás és státusz* mezők adnak pontos információt az adott példányra vonatkozólag.

| Súgó                                                                 | -                 | Contraction of the local division of the local division of the loc | A Designation of Females, or                                                                                                    | 10000               |                       | _                                   | _           |   |
|----------------------------------------------------------------------|-------------------|----------------------------------------------------------------------------------------------------|----------------------------------------------------------------------------------------------------|---------------------|-----------------------|-------------------------------------|-------------|---|
| elweis Egyeter 🗙 🕂                                                   |                   | aton in Terrator                                                                                                    |                                                                                                    |                     |                       | _                                   |             |   |
| a.lib. <b>semmelweis.hu</b> /results/-/resu                          | ilts/78d35574-    | 71d2-49dc-9f30-473cd1b9c13                                                                                                    | 8/solr#/displayResult                                                                                                    |                     | 1                     | 10% ··· 🏠 🔍 Kere                    | esés        |   |
| EgTud kölcsönözhető<br>EgTud kézikönyvtár<br>EgTud tartós kölcsönzés | (4)<br>(3)<br>(1) |                                                                                                    |                                                                                                    |                     |                       |                                     |             |   |
|                                                                      |                   | Perdany (1)   7.   E801020   BYdGY100K   G mays are   pékdány (2)                                                                                                    | Fertőző gyógyítók, nyomtatott anyag: A gyermekágyi láz és Semmelweis Különös<br>története/ Sherwin B. Nuland ; Szerk. Kenyó Ildikó<br>The Doctor's Plague : Germs, Childbed Fever, and the Strange Story of Ignác Semmelweis<br>Nuland, Sherwin B<br>Budapest ; HVG Kiadó Zrt 2013<br>Nyelv. Magyat |                     |                       |                                     |             |   |
|                                                                      |                   | Vonalkód 🗸                                                                                                    | Állandó lelőhely 🗢                                                                                                    | Raktári<br>jelzet ≑ | Besorolás ≑           | Státusz ≎                           | Müveletek 🗢 | > |
|                                                                      |                   | 11300100061516                                                                                                    | Központi Könyvtár<br>(Mikszáth tér)                                                                                                    | 31529               | kölcsönözhető         | kölcsönözve, Lejárat:<br>2018-09-14 | Előjegyzés  |   |
|                                                                      |                   | 18581000037890                                                                                                    | Egészségtudományi Kar                                                                                                    | 137197              | EgTud<br>kézikönyvtár | elérhető                            |             |   |

A találati listában található tételeket további feldolgozásra (letöltés, további szűkítés) egy külön találati halmazba lehet gyűjteni (Kosár funkció).

2

kattintva további funkciók érhetők el: pl. hosszabbítás, kölcsönzött

A 'Bejelentkezés' ikonra könyvek megtekintése.